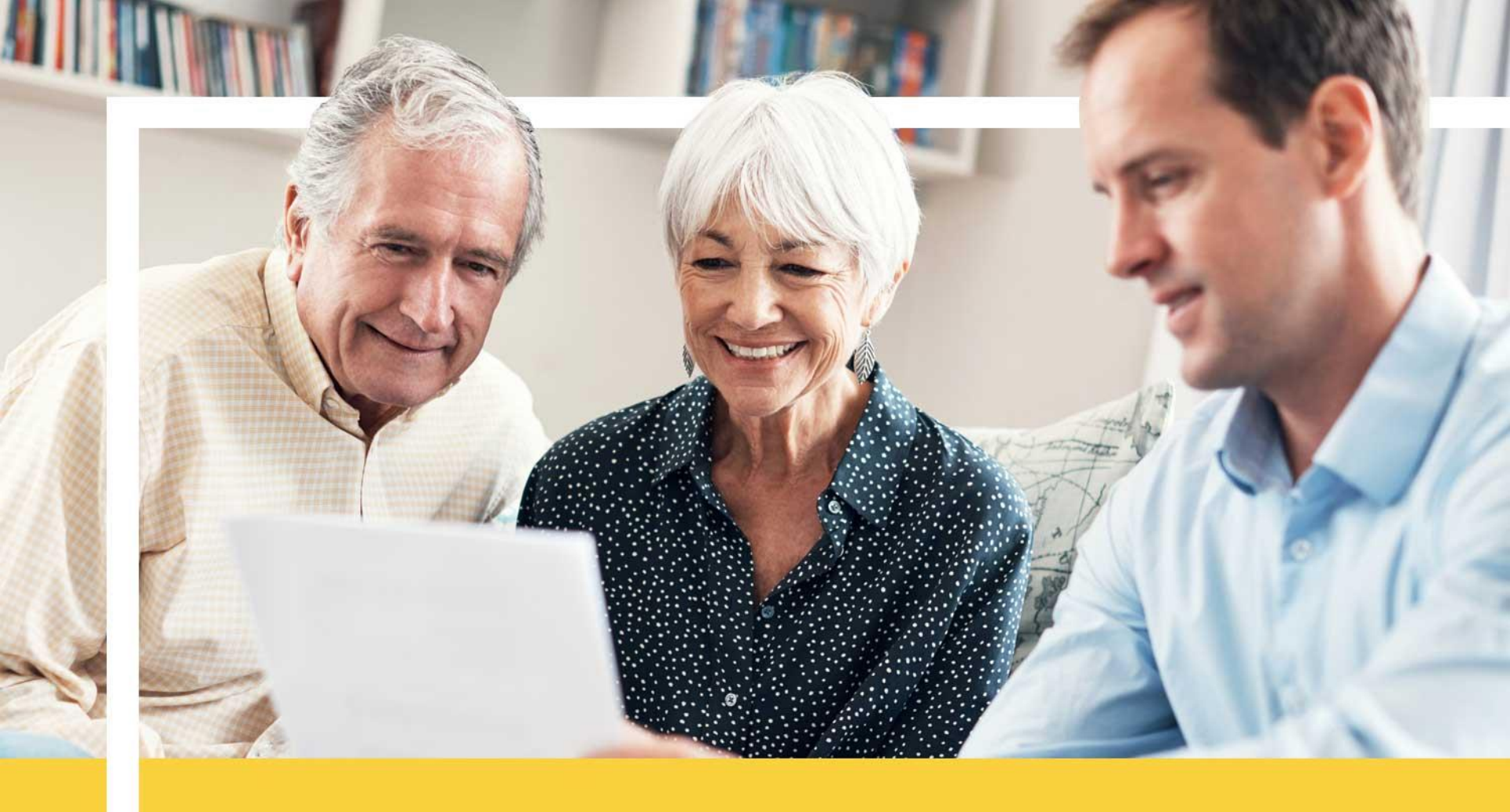

#### How to Utilize the Provider Search Tool

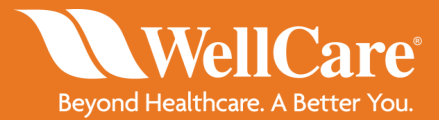

June 18, 2018

## Section 1

# Accessing the Provider Search Tool

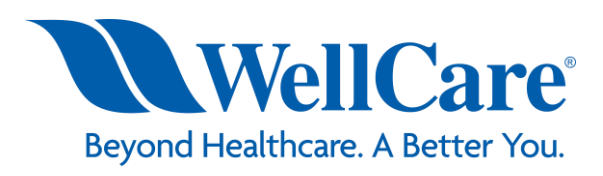

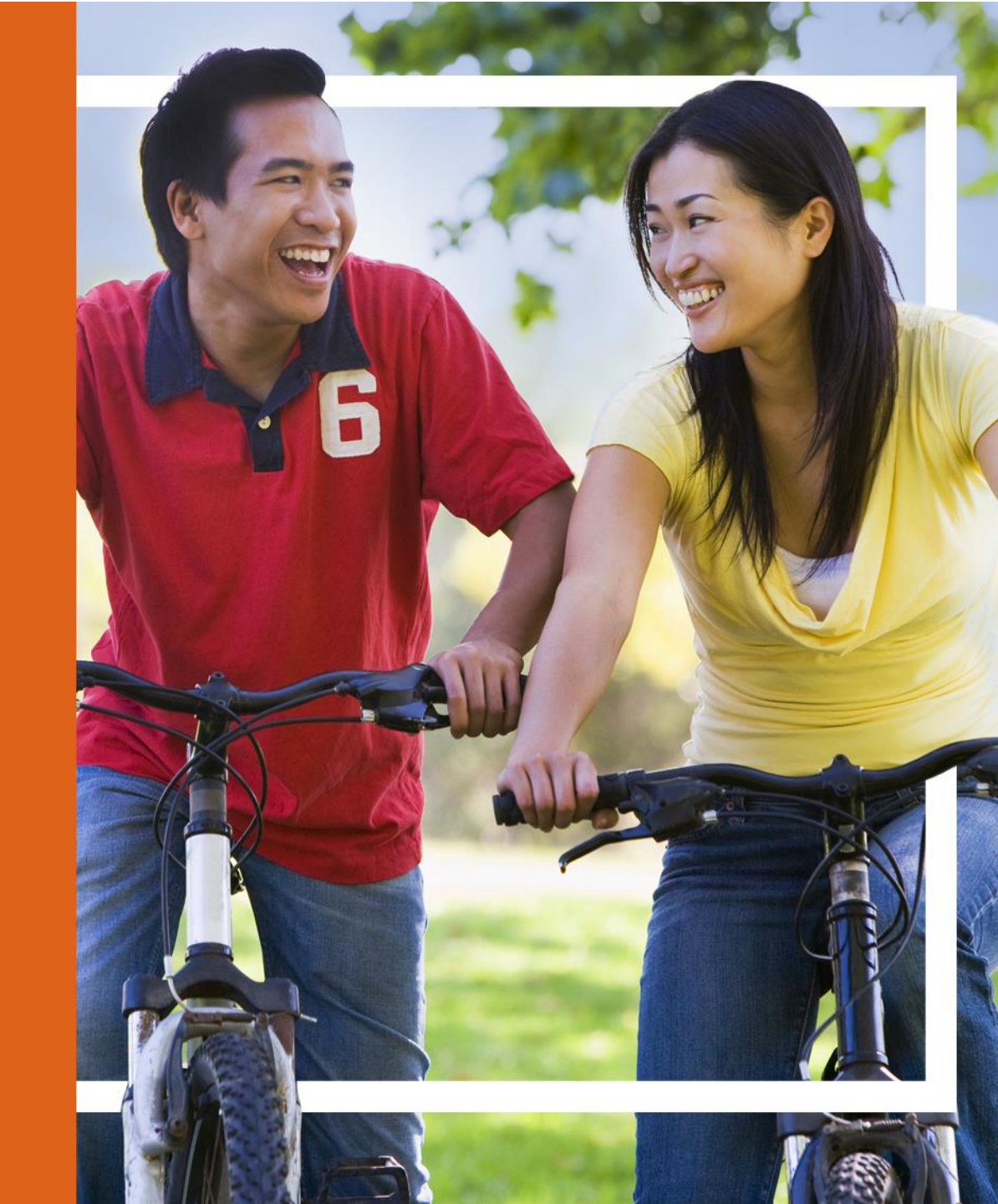

### **Accessing the Provider Search Tool**

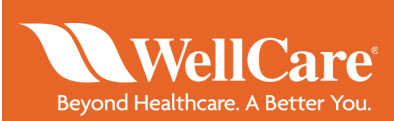

**Step 1:** Type <u>www.wellcare.com</u> in your internet browser.

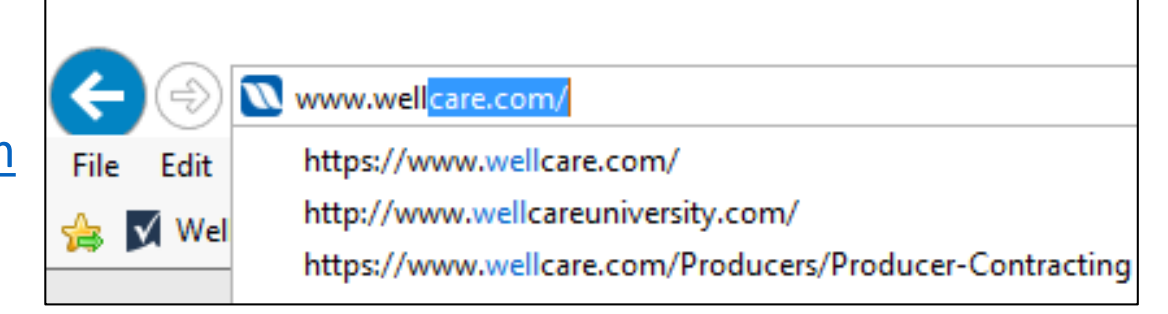

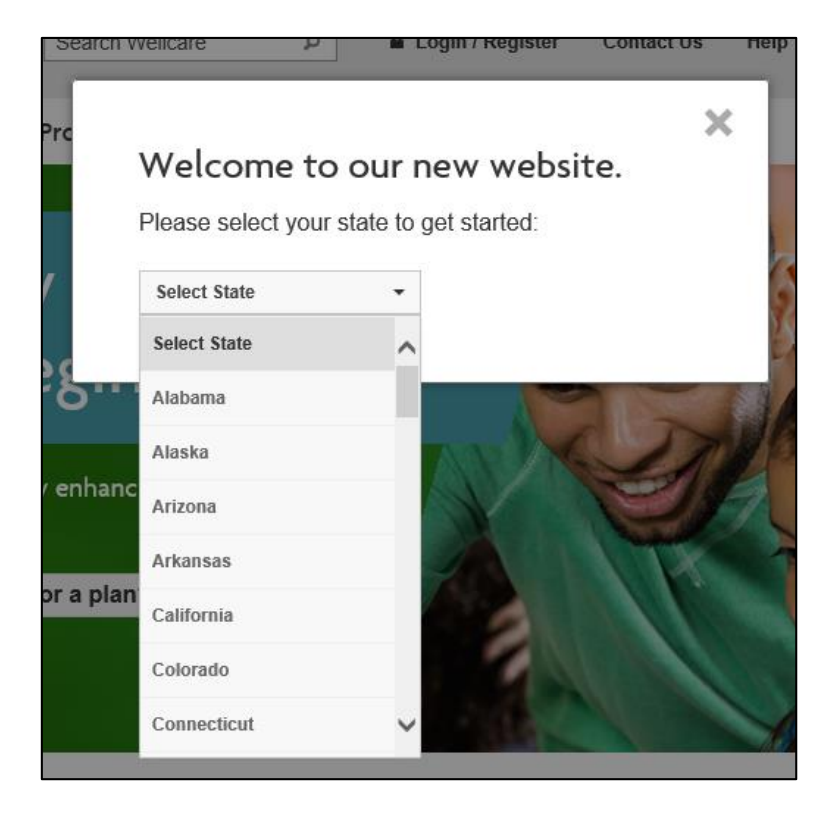

**Step 2:** Select a state from the drop down window.

## **Accessing the Provider Search Tool**

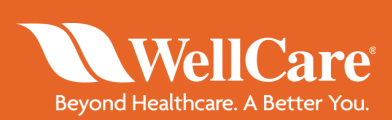

# **Step 3**: Click *Find a Provider/Pharmacy* at the top right of the screen.

| What state is your plan in? 🛛 |          |
|-------------------------------|----------|
| Florida -                     |          |
|                               |          |
| What is your plan? 0          |          |
| WellCare PPO -                |          |
|                               |          |
|                               |          |
|                               |          |
| Where are you looking? 0      |          |
| Zip Code •                    |          |
|                               | Distance |
| 33647                         | 5 mi. 🔹  |
|                               |          |
|                               |          |
|                               |          |
| How do you want to search? 🛛  |          |
| Select Option                 |          |
| Keyword/Specialty             |          |
|                               |          |
|                               |          |
| Go to Results Clear Values    |          |

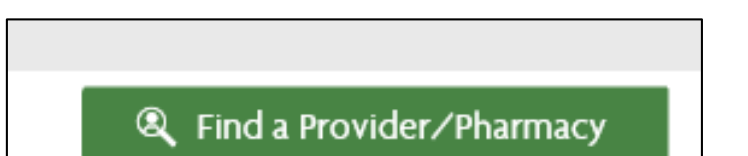

**Step 4:** Complete the listed fields.

Click Go to Results.

Note: The more fields completed, the more specific results will be.

Select from the *Select Option* drop down to search by provider or keyword/specialty.

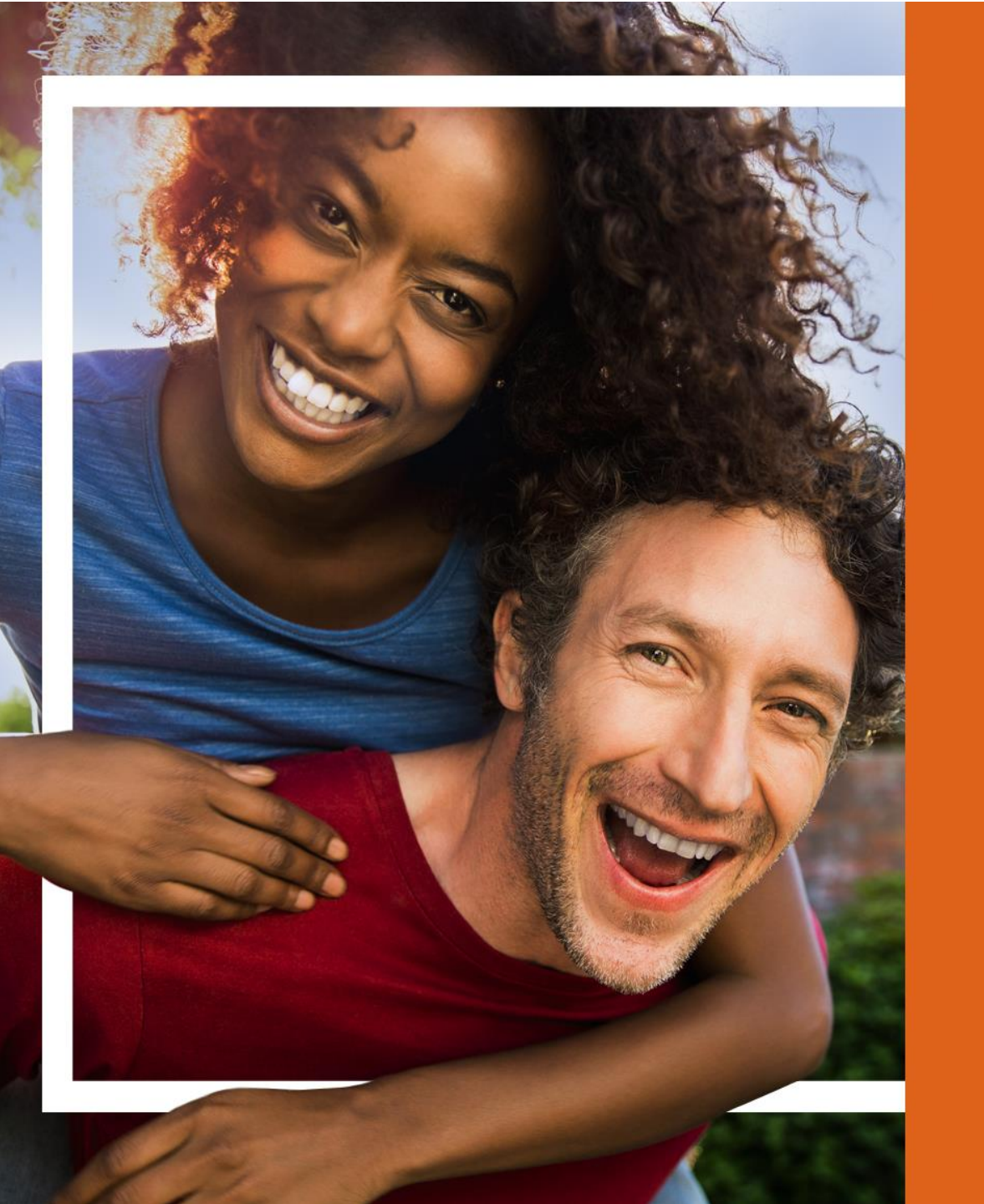

## Section 2:

#### **Provider Search Results**

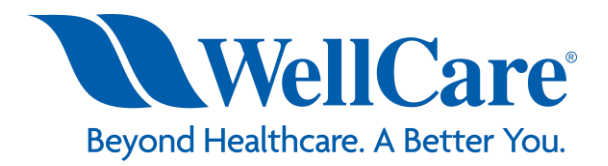

## **Provider Search Results**

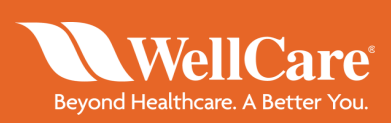

Prior to taking the next step, WellCare will ask the beneficiary to take a survey to gather their feedback on the tool. The beneficiary can choose to forego the survey.

**Step 1**: Click *Map* or *List* to view provider or location results.

**Note:** Click into the provider's name for more detailed information on hours of operation, contact information, etc.

| Find a Provider / Pharmacy |                                                        |                                   |  |  |
|----------------------------|--------------------------------------------------------|-----------------------------------|--|--|
| List Map                   | Search Criteria<br>2018 / FLORIDA WELLCARE HMO / 33647 | 1 1                               |  |  |
| 50460 records<br>found     | Did you get too many results? U                        | se filters to narrow your search. |  |  |
| 1. <u>MINS</u>             | (Y, SETH DPM                                           | Compare                           |  |  |
| Provider ID                | Specialti                                              | es                                |  |  |
| 468318                     | PODIATI                                                | RY                                |  |  |

## **Provider Search Results**

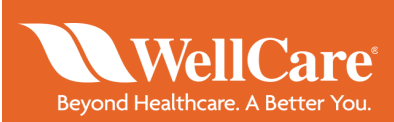

If more than one provider is listed, beneficiaries can compare up to three different providers. Here's how:

**Step 1**: Select a provider type under the Choose Provider Type drop down.

|         | Refine by Name               |  |  |  |  |
|---------|------------------------------|--|--|--|--|
|         | ABCDEFGHIJKLMNOPQ            |  |  |  |  |
| Compare | STUVWXYZAII                  |  |  |  |  |
|         |                              |  |  |  |  |
|         | Select provider type         |  |  |  |  |
|         | Health Practitioner/Provider |  |  |  |  |
|         | Pharmacy                     |  |  |  |  |
|         | Languages Spoken             |  |  |  |  |

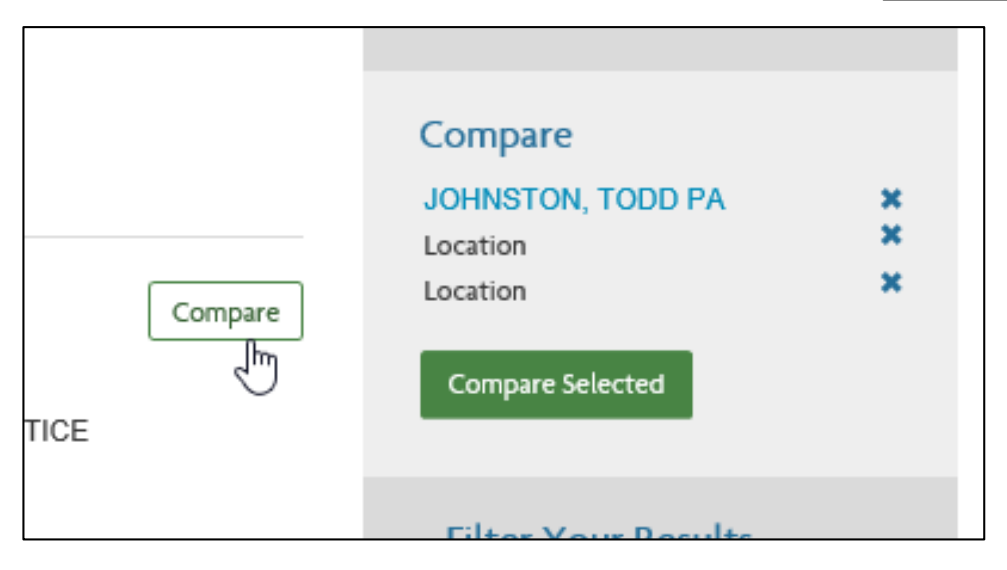

**Step 2**: Click *Compare* next to the provider, pharmacy and/or facility you would like to compare.

Once all three providers are selected, click *Compare Selected*. 7

## **Provider Search Results**

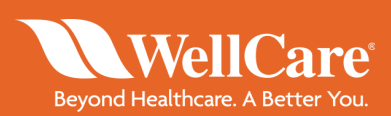

#### Selected provider details will populate for the beneficiary to review.

|                           | TODD JOHNSTON                                                                                                | ELLEN STONE                                                           | LISA MEINSEN                                                                                          |
|---------------------------|----------------------------------------------------------------------------------------------------|-----------------------------------------------------------------------|----------------------------------------------------------------------------------------------------|
| Provider ID               | 223067                                                                                                    | 1209408                                                               | 1026839                                                                                               |
| Address                   | 1300 MICCOSUKEE RD<br>TALLAHASSEE<br>32308<br>850-431-1155                                                   | 2102 TRINITY OAKS BLVD<br>STE 202<br>TRINITY<br>34855<br>727-482-2131 | 1981 CAPITAL CIR NE<br>TALLAHASSEE<br>32308<br>850-877-8174                                           |
| Hours                     | Mon 09:00 AM / 05:00 PM   Tue 09:00 AM / 05:00 PM   Wed    Thu 09:00 AM / 05:00 PM   Fri 09:00 AM / 05:00 PM |                                                                       | Mon 10:00 AM / 06:00 PM   Tue 10:00 AM / 06:00 PM   Wed 10:00 AM / 06:00 PM   Fri 10:00 AM / 06:00 PM |
| Specialty                 | GENERAL PRACTICE                                                                                             | GENERAL PRACTICE                                                      | GENERAL PRACTICE                                                                                      |
| Gender                    | Male                                                                                                    | Femsle                                                                | Female                                                                                                |
| Board Certified           | Unknown                                                                                                    | Unknown                                                               | Unknown                                                                                               |
| Accepting New<br>Patients | Yes                                                                                                    | Yes                                                                   | Yes                                                                                                   |
| Medical Group             | TALLAHASSEE ORTHOPEDIC                                                                                       | Unknown                                                               | TALLAHASSEE ORTHOPEDIC                                                                                |

Note: Other helpful options are available on the tool to further specify on results, such as helpful information (definitions, specialty descriptions, etc.), option to filter by name, specialty, area, provider type and more.

# **WellCare**<sup>®</sup> Beyond Healthcare. A Better You.